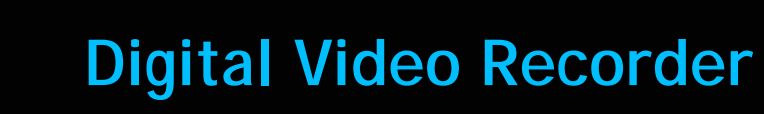

# Feature Reference

Date: July 02, 2021

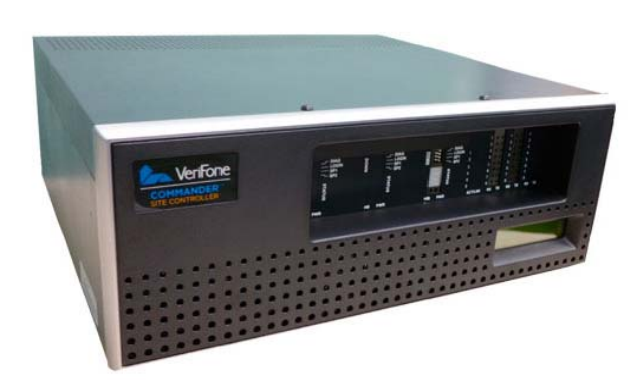

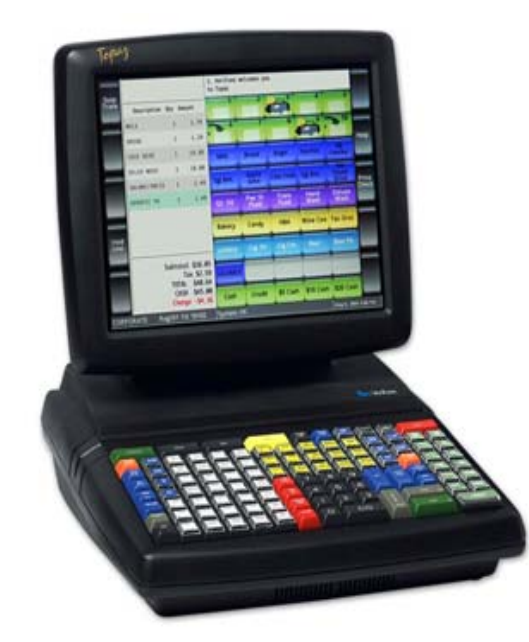

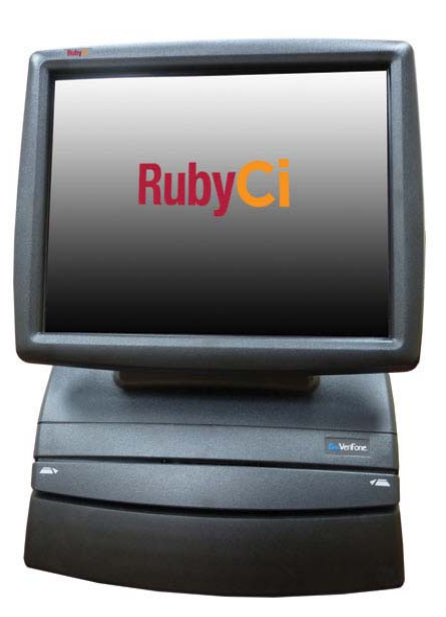

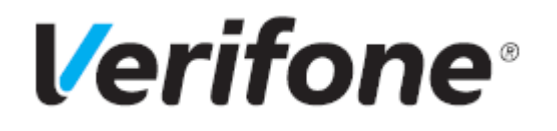

Digital Video Recorder (DVR) Feature Reference

Verifone, Inc. 2560 N. 1st Street, Suite 220, San Jose, CA 95131 Telephone: 408-232-7800 http://www.verifone.com

© 2021 Verifone, Inc. All rights reserved.

No part of this publication covered by the copyrights hereon may be reproduced or copied in any form or by any means - graphic, electronic, or mechanical, including photocopying, taping, or information storage and retrieval systems - without written permission of the publisher.

The content of this document is subject to change without notice. The information contained herein does not represent a commitment on the part of Verifone. All features and specifications are subject to change without notice.

Verifone, Ruby SuperSystem, and Secure PumpPAY are registered trademarks of Verifone, Inc. Ruby Card, iOrder, and Commander Site Controller are trademarks of Verifone. All other brand names and trademarks mentioned in this document are the properties of their respective holders.

# **Revision History**

| Date             | Description                                                                                                   |
|------------------|----------------------------------------------------------------------------------------------------|
| October 31, 2017 | Initial Documentation Release                                                                                 |
| March 8, 2018    | Updated DVR interface partner Implementation Guide for<br>Commander Site Controller and to use current format |
| July 02, 2021    | Updated with C18 details                                                                                      |

# **DIGITAL VIDEO RECORDER**

### **Overview**

### Description

The Digital Video Recorder (DVR) feature provides a DVR interface to the Point of Sales (POS) System to detect and deter attendant fraud. The DVR broadcasts certain transactions performed on the POS terminal and displays these events with video images recorded at the time the events occurred. This provides video images of attendant actions coupled with a journal of events as recorded by the POS terminal.

The DVR configuration properties reside on the site controller and affect all POS terminals. These properties can be accessed through the Configuration Client.

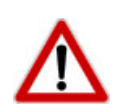

To comply with PCI private IP addressing requirements, the Verifone Enhanced Zone Router disallows communication with public Internet addresses, and no longer openly routes or allows communication from or to IP addresses outside of the defined Verifone Zone.

192.168.31.x is reserved for the Verifone POS zone.

All device IP addresses that communicate with the POS Zone must be RFC1918 compliant, meaning they are any private addresses that fall in the following IP scope:

- 10.0.0.0 10.255.255.255
- 172.16.0.0 172.31.255.255
- 192.168.0.0 192.168.255.255

Establishing communication between a store network device and a Verifone device in the POS Zone using the Verifone Enhanced Zone Router requires the following configurations:

- Assign an RFC1918 compliant address to the store device.
- Configure the store router/firewall to allow the device to communicate to the EZR.
- Use Configuration Client to define a Device Specific Route to the device.
- Configure a Port Forwarding rule on the EZR for the device. (Requires both the device IP address and port number.)

For detailed setup instructions, refer to the following documents:

- Commander Site Controller Network Configuration Guide
- Enhanced Zone Router Installation Guide

## Requirements

#### Supported Hardware Configurations

- Commander Site Controller with Topaz
- Commander Site Controller with Ruby2
- Commander Site Controller with C18
- RubyCi with Topaz
- RubyCi with Ruby2

## Software Requirements

Commander Site Controller - All Versions

## LAN Diagram

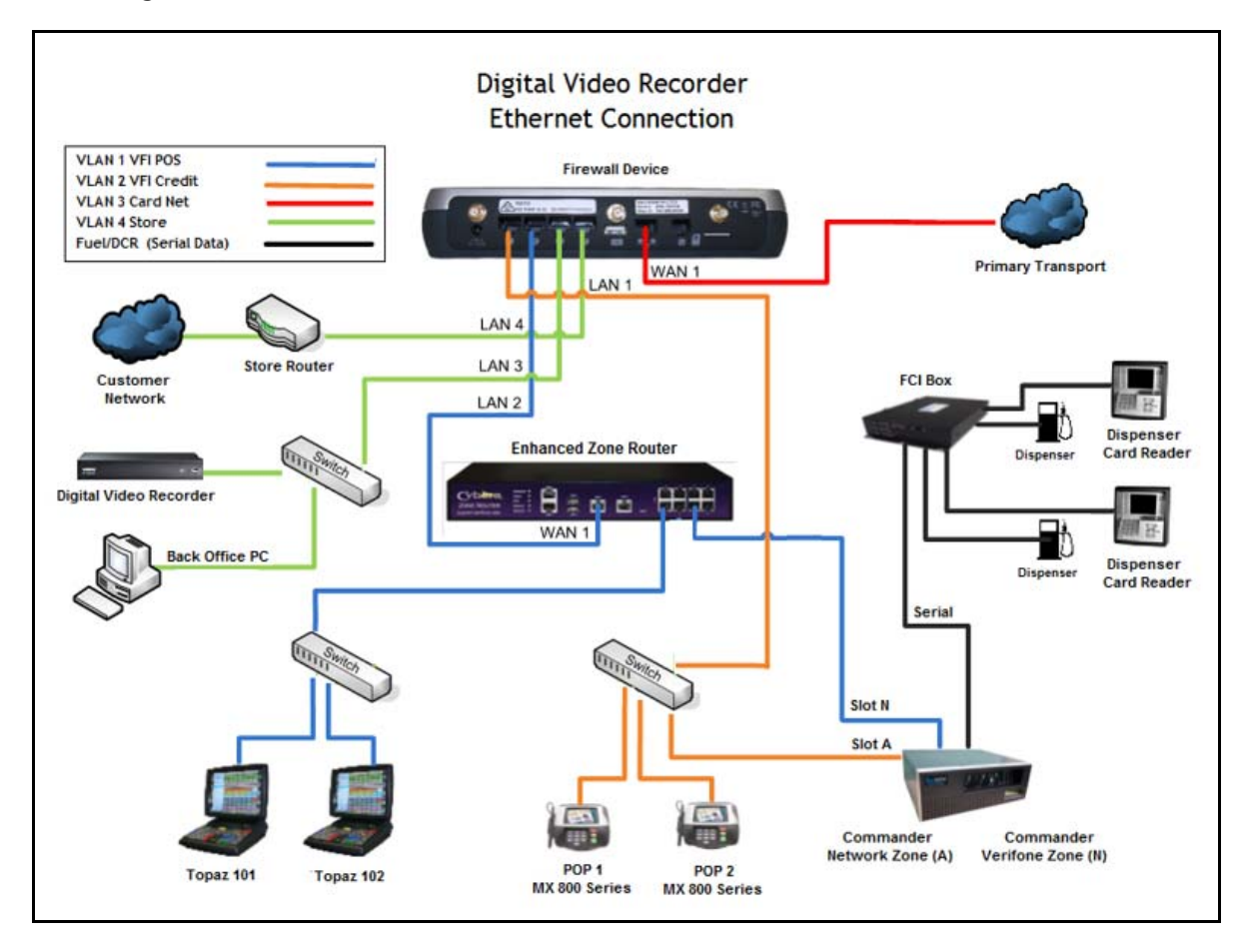

## Serial Diagram

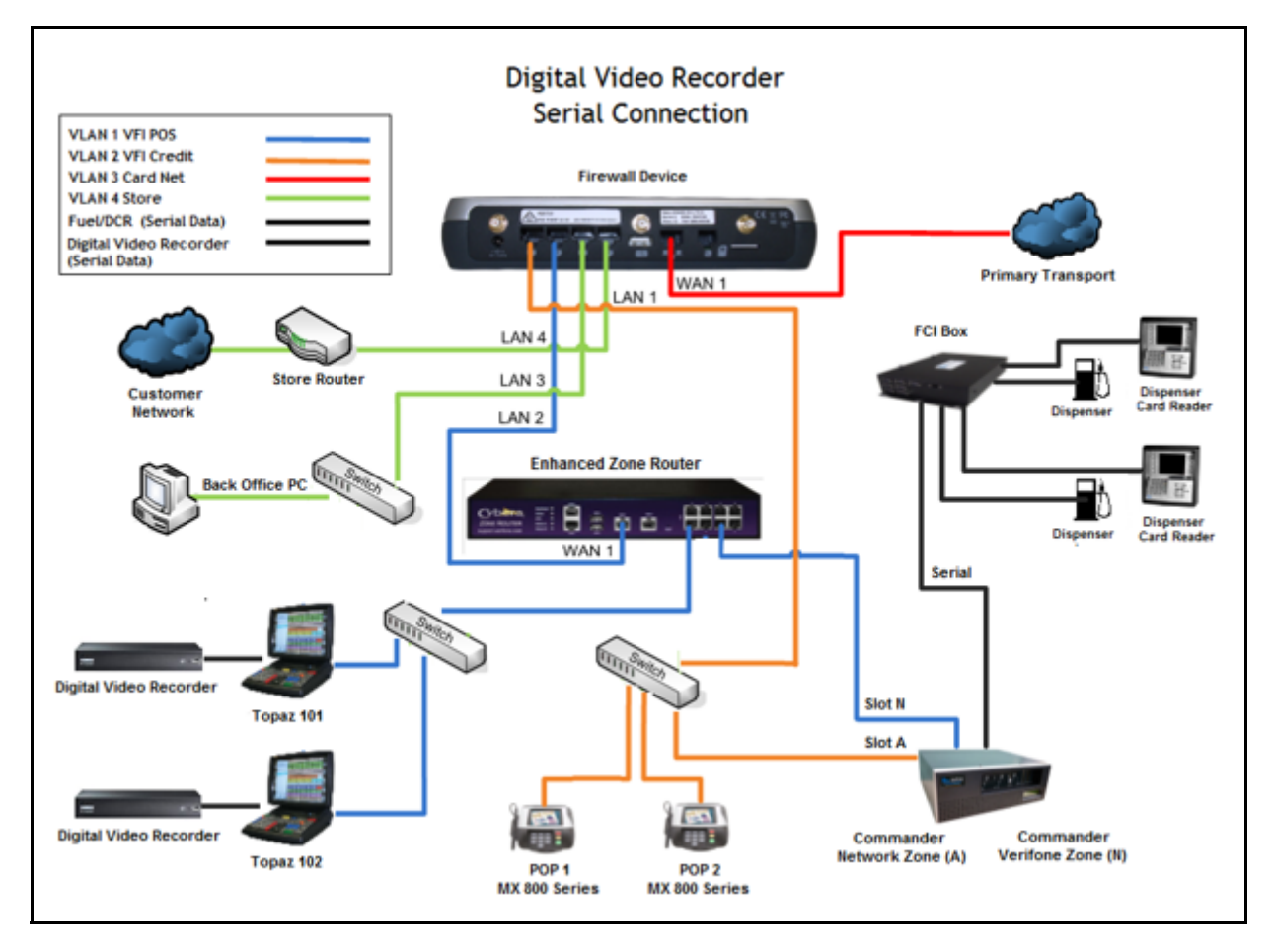

#### Serial DVR Configuration

Use the following defaults when connecting the DVR to the POS terminal:

| Port   | COM5 |
|--------|------|
| Baud   | 9600 |
| Data   | 8    |
| Stop   | 1    |
| Parity | None |

## **Configuring DVR**

## Configuring with Commander Configuration Client

1. From the Configuration Client, go to: **Tools > Managed Modules**.

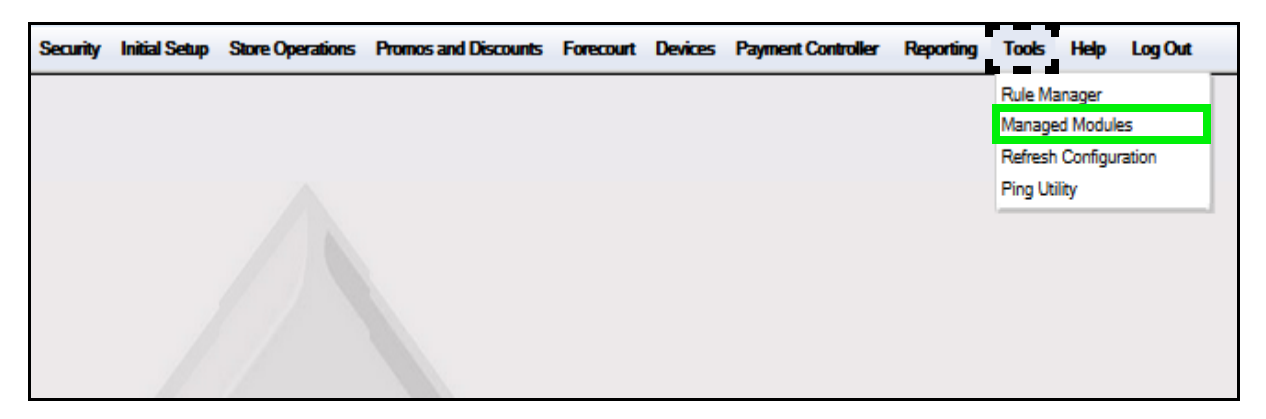

2. Select the [Current Configuration] tab.

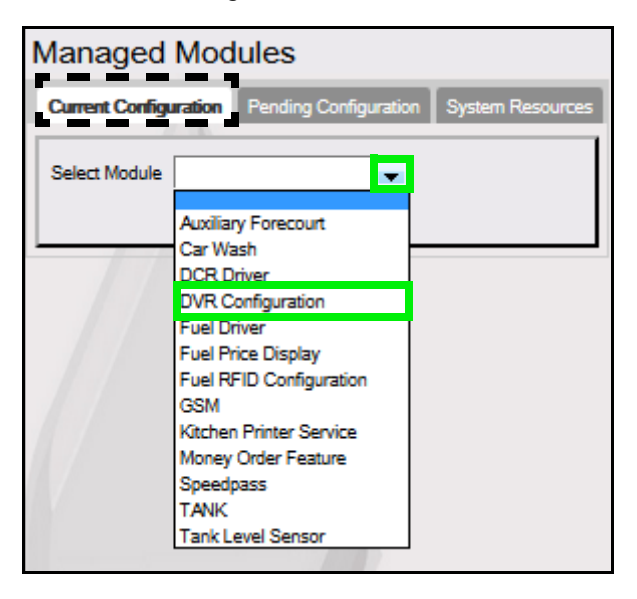

- 3. Click on the Select Module drop down arrow.
- 4. Select [DVR Configuration].

5. Configure the DVR parameters.

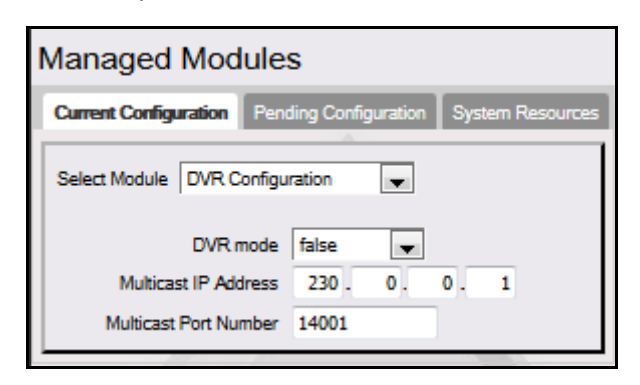

| Parameter                                                                                              | Default Value | Description                                                                     |  |  |  |  |  |
|----------------------------------------------------------------------------------------------------|---------------|---------------------------------------------------------------------------------|--|--|--|--|--|
| DVR Configuration                                                                                      |               |                                                                                 |  |  |  |  |  |
| DVR Mode                                                                                               | True          | Sets the mode of communication for the DVR interface.                           |  |  |  |  |  |
|                                                                                                    |               | <ul> <li>Set to [True] to enable the DVR on<br/>Ethernet.</li> </ul>            |  |  |  |  |  |
|                                                                                                    |               | <ul> <li>Set to [False] to enable the DVR on serial.</li> </ul>                 |  |  |  |  |  |
|                                                                                                    |               | <ul> <li>Set to [Both] to enable serial and Ethernet communications.</li> </ul> |  |  |  |  |  |
| Multicast IP<br>Address                                                                                | 230.0.0.1     | IP multicast destination address, network setup dependent.                      |  |  |  |  |  |
| Multicast Port<br>Number                                                                               | 14001         | IP multicast destination port number, network setup dependent.                  |  |  |  |  |  |
| The values displayed are defaults. See site network system administrator prior to changing DVR values. |               |                                                                                 |  |  |  |  |  |

#### Additional Configuration

Additional DVR parameters will display on the DVR Configuration form based on the permissions assigned to the user accessing Configuration Client.

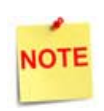

This function must be used with the aid of the Verifone Technical Support Center in order to modify these parameters.

These permission settings can be viewed and adjusted in Security > Manage Users > Configure Roles.

| Managed Modules          |                                            |  |  |  |  |  |  |
|--------------------------|--------------------------------------------|--|--|--|--|--|--|
| Current Configurat       | ion Pending Configuration System Resources |  |  |  |  |  |  |
| Select Module D          | /R Configuration                           |  |  |  |  |  |  |
| DVR mode                 | both 💌                                     |  |  |  |  |  |  |
| Multicast IP<br>Address  | 230 - 0 - 0 - 1                            |  |  |  |  |  |  |
| Multicast Port<br>Number | 14001                                      |  |  |  |  |  |  |
| Local UDP port           |                                            |  |  |  |  |  |  |
| connations are to        | 14000                                      |  |  |  |  |  |  |
| use.                     |                                            |  |  |  |  |  |  |
| Number of                |                                            |  |  |  |  |  |  |
| upstream hops            | 1                                          |  |  |  |  |  |  |
| allowed for              |                                            |  |  |  |  |  |  |
| multicast packet         |                                            |  |  |  |  |  |  |

| Parameter                                                                                                    | Default Value |  |  |  |  |  |
|----------------------------------------------------------------------------------------------------|---------------|--|--|--|--|--|
| DVR Configuration                                                                                            |               |  |  |  |  |  |
| Use for Local UDP port connections                                                                           | 14000         |  |  |  |  |  |
| Number of upstream hops allowed for multicast packet                                                         | 1             |  |  |  |  |  |
| The values displayed are defaults. See the site's network system administrator prior to changing DVR values. |               |  |  |  |  |  |

#### **System Properties Configuration**

Base 28 software and lower must configure DVRs by accessing the System Properties menu.

1. From Configuration Client, go to: Initial Setup > Systems Properties.

| Security | Initial Setup Store Operations   | Promos and Discounts | Forecourt | Devices | Payment Controller | Reporting | Tools | Help | Log Out |
|----------|----------------------------------|----------------------|-----------|---------|--------------------|-----------|-------|------|---------|
|          | Date & Time                      |                      |           |         |                    |           |       |      |         |
|          | Registration                     |                      |           |         |                    |           |       |      |         |
|          | View Feature Info                |                      |           |         |                    |           |       |      |         |
|          | Maintenance Configuration        |                      |           |         |                    |           |       |      |         |
|          | System Properties                |                      |           |         |                    |           |       |      |         |
|          | Local Area Network Configuration |                      |           |         |                    |           |       |      |         |
|          |                                  |                      |           |         |                    |           |       |      |         |

The Properties form displays.

| System  | Properties               |                                                                     |   |
|---------|--------------------------|---------------------------------------------------------------------|---|
| System  | Property                 | DailyMsg.scroll.interval = '5'                                      | • |
| Name    | allow concurrent scanner | DailyMsg.server.IP = '192.168.31.1'<br>DailyMsg.server.Rot = '8080' |   |
| INALLIC | allowiconcarrentiscanner | DailyMsg.server.LBL = '/motif.bd'                                   |   |
| Value   | yes                      | data trans hst davs = '90'                                          |   |
|         |                          | database plu isoempromaster = 'auto'                                |   |
|         |                          | dvr.local/PPort = '14000'                                           |   |
|         |                          | dvr.multicastEnable = 'false'                                       |   |
|         |                          | dvr.multicastHost = '230.0.0.1'                                     |   |
|         |                          | dvr.multicastPort = '14001'                                         |   |
|         |                          | dvr.ttl = '1'                                                       | = |
|         |                          | enable.pinpad.cardreader = 'no'                                     |   |
|         |                          | esafe.coin_denomination = \$0.01,\$0.05,\$0.10,\$0.25,\$0.50,\$1.00 |   |
|         |                          | esafe.note_denomination = '\$1,\$2,\$5,\$10,\$20,\$50,\$100'        |   |
|         |                          | esafe.retryAttempts = '4'                                           |   |
|         |                          | esafe.retryInterval.milliseconds = '500'                            |   |
|         |                          | esafe.socketTimeout.seconds = '120'                                 |   |
|         |                          | extPOS.config.depts = '*'                                           |   |
|         |                          | force.InHouse.PayInOut = 'no'                                       |   |
|         |                          | fuel.max.curr.limit = '999999'                                      |   |
|         |                          | fuelsys.tankmonitor.tankcapacity = 'no'                             |   |
|         |                          | include.cinit.activation.criteria = 'yes'                           |   |
|         |                          | journalPrinter.enabled = 'no'                                       |   |
|         |                          | journalPrinter.port = /dev/port4                                    |   |
|         |                          | kp.svc.list = "                                                     | - |
|         |                          | U                                                                   |   |

2. Scroll down to the DVR files (property list is in alphabetical order).

#### 3. Select and adjust the DVR files.

| System Property                    | Default Value                                                                                                    | Description                                                                                                    |  |  |  |  |  |  |
|------------------------------------|----------------------------------------------------------------------------------------------------|----------------------------------------------------------------------------------------------------|--|--|--|--|--|--|
| DVR Configuration                  |                                                                                                    |                                                                                                    |  |  |  |  |  |  |
| dvr.multicaseEnable                | true                                                                                                    | <ul> <li>Sets the mode of communication for the DVR interface.</li> <li>Set to [True] to enable the DVR on Ethernet.</li> <li>Set to [False] to enable the DVR on serial.</li> <li>Set to [Both] to enable serial and Ethernet communications.</li> </ul> |  |  |  |  |  |  |
| dvr.multicastHost                  | 230.0.0.1                                                                                                    | IP multicast destination address, network setup dependent.                                                                                                    |  |  |  |  |  |  |
| dvr.multicastPort                  | 14001                                                                                                    | IP multicast destination port number, network setup dependent.                                                                                                    |  |  |  |  |  |  |
| dvr.localPPort                     | 14000                                                                                                    | Use for Local UDP port connections.                                                                                                    |  |  |  |  |  |  |
| dvr.ttl                            | 1                                                                                                    | Number of upstream hops allowed for multicast packet.                                                                                                    |  |  |  |  |  |  |
| The values disp<br>prior to changi | The values displayed are defaults. See the site's network system administrator prior to changing any DVR values. |                                                                                                    |  |  |  |  |  |  |

## Using the DVR

#### **Data Format**

The data format sent to the serial device or found in the data portion of the UDP multicast datagram can be seen in the example below:

```
MM/DD/YY HH:MM:SS RRR String from application
|<----22----->|<---Variable length --->|
Where:
MM/DD/YY - Date
HH:MM:SS - Time (24-hour Format)
RRR - Register ID (0001 - 999)
```

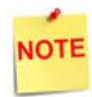

The data stream is not buffered. Therefore, if the connection is lost, the data is also lost.

#### **Broadcast Events**

The following events are currently broadcasted:

• All Transaction Lines - The following is a typical transaction:

| 03/01/06 | 14:58:49 | 101 |              |         | MILK   | 1      | 2.79        |
|----------|----------|-----|--------------|---------|--------|--------|-------------|
| 03/01/06 | 14:58:49 | 101 |              |         | EGGS   | 1      | 0.89        |
| 03/01/06 | 14:58:50 | 101 |              |         | BREAD  | 1      | 1.29        |
| 03/01/06 | 14:58:51 | 101 | Т            |         | BAGEL  | 1      | 0.99        |
| 03/01/06 | 14:58:52 | 101 |              |         | ΟJ     | 1      | 0.89        |
| 03/01/06 | 14:58:52 | 101 |              | FREE    | TICKT  | 1      | -1.00       |
| 03/01/06 | 14:58:52 | 101 |              |         | TC     | DTAL   | 5.92        |
| 03/01/06 | 14:58:55 | 101 |              |         | (      | CASH   | 6.00        |
| 03/01/06 | 14:58:57 | 101 | ST# 1 1      | TILL XX | XXX DR | ‡ 1 TR | AN# 1010020 |
| 03/01/06 | 14:58:57 | 101 | CSH: CORPORA | ATE     | (      | 03/01/ | 06 14:58:57 |

• Safe Drops:

```
03/01/06 15:18:00 101 Entering Safe Drop --Drawer Opened

03/01/06 15:18:15 101

03/01/06 15:18:15 101 Safe Drop

03/01/06 15:18:15 101 Ref#12345 CASH 50.00

03/01/06 15:18:15 101

03/01/06 15:18:15 101 ST# 1 TILL XXXX DR# 1 TRAN# 1010020

03/01/06 15:18:15 101 CSH: CORPORATE 03/01/06 15:18:15
```

• ID Checks (Passed, failed or skipped):

03/01/06 15:01:32 101 Fri Nov 11 15:01:32 EST 1960 03/01/06 15:01:32 101 TL CASE PR.BEER 1 21.99

• User Login (Successful or Failed) - Not currently implemented.

#### • Transaction Suspend/Recall:

#### Suspend:

| 03/01/06 | 14:59:54 | 101 |             | MII       | JK. | 1     | 2.79 |
|----------|----------|-----|-------------|-----------|-----|-------|------|
| 03/01/06 | 14:59:54 | 101 |             | EGO       | SS  | 1     | 0.89 |
| 03/01/06 | 14:59:55 | 101 |             | BREA      | 4D  | 1     | 1.29 |
| 03/01/06 | 14:59:55 | 101 |             | EGO       | 3S  | 1     | 0.89 |
| 03/01/06 | 14:59:58 | 101 | TRANSACTION | SUSPENDED | #10 | 10014 |      |
|          |          |     |             |           |     |       |      |

#### Recall:

| 03/01/06 | 15:00:54 | 101 |             | M        | ГLК | 1       | 2.79 |
|----------|----------|-----|-------------|----------|-----|---------|------|
| 03/01/06 | 15:00:54 | 101 |             | EC       | GGS | 1       | 0.89 |
| 03/01/06 | 15:00:54 | 101 |             | BRI      | EAD | ) 1     | 1.29 |
| 03/01/06 | 15:00:54 | 101 |             | EC       | GS  | 1       | 0.89 |
| 03/01/06 | 15:00:55 | 101 | TRANSACTION | RECALLED | #   | 1010015 |      |
| 03/01/06 | 15:00:56 | 101 |             |          |     | TOTAL   | 5.86 |
| 03/01/06 | 15:00:58 | 101 |             |          |     | CASH    | 6.00 |
|          |          |     |             |          |     |         |      |

#### • Error Correct:

| 03/01/06 | 15:24:05 | 101 | ******    | ERROR  | CORRECT | ****** | ***** |
|----------|----------|-----|-----------|--------|---------|--------|-------|
| 03/01/06 | 15:24:05 | 101 |           | E      | BREAD   | 1      | 1.29  |
| 03/01/06 | 15:24:05 | 101 | ********* | ****** | ******  | ****** | ***** |

#### • Void Ticket:

| 03/01/06 14:56:36 101 | T BAG               | GEL   | 1        | 0.99    |
|-----------------------|---------------------|-------|----------|---------|
| 03/01/06 14:56:36 101 | (                   | JJ    | 1        | 0.89    |
| 03/01/06 14:56:37 101 | E                   | GGS   | 1        | 0.89    |
| 03/01/06 14:56:38 101 | VOID TICKET 1010088 |       |          |         |
| 03/01/06 14:56:38 101 | ST# 1 TILL XXXX     | DR# 1 | 1 TRAN#  | 1010088 |
| 03/01/06 14:56:38 101 | CSH: CORPORATE      | 03/   | /01/06 1 | 4:56:38 |

#### • No Sale:

08/21/06 16:30:10 102 No Sale 08/21/06 16:30:10 102 ST# AB123 TILL XXXX DR# 1 TRAN# 1020001 08/21/06 16:30:10 102 CSH: CORPORATE 08/21/06 16:30:10